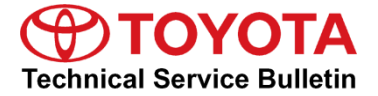

Service

Category Engine/Hybrid System

| Section | Cruise Control | Market USA | Toyota Supports   |
|---------|----------------|------------|-------------------|
| Section | Cruise Control | Market USA | ASE Certification |

#### Applicability

| YEAR(S)     | MODEL(S) | ADDITIONAL INFORMATION |
|-------------|----------|------------------------|
| 2016 - 2018 | RAV4     |                        |

#### **REVISION NOTICE**

May 08, 2017 Rev1:

- Applicability has been updated to include 2017 2018 model year vehicles.
- The entire bulletin has been updated.

Any previous printed versions of this bulletin should be discarded.

# Introduction

Some 2016 – 2018 model year RAV4 vehicles equipped with 2AR-FE engines may exhibit a rocking (back and forth) motion when utilizing the vehicle's cruise control between 55 and 75 mph while driving on a flat and straight freeway/highway. The Engine Control Module/ECM (SAE Term: Powertrain Control Module/PCM) logic has been modified to reduce the possibility of this condition occurring. Follow the Repair Procedure in this bulletin to address this condition.

Warranty Information

| OP CODE | DESCRIPTION         | TIME | OFP                                                                                                    | T1 | T2 |
|---------|---------------------|------|----------------------------------------------------------------------------------------------------|----|----|
| EG1641  | Reprogram ECM (PCM) | 0.4  | 89661-42V90<br>89661-42W00<br>89661-0R510<br>89661-0R520<br>89661-42V91<br>89661-42V92<br>89661-42W01<br>89661-0R511<br>89661-0R512<br>89661-0R521 | 87 | 99 |

#### APPLICABLE WARRANTY

# • This repair is covered under the Toyota Federal Emission Warranty. This warranty is in effect for 96 months or 80,000 miles, whichever occurs first, from the vehicle's in-service date.

• Warranty application is limited to occurrence of the specified condition described in this bulletin.

# Parts Information

|            | PART N          | IUMBER      |                                    |     |
|------------|-----------------|-------------|------------------------------------|-----|
| DRIVEIRAIN | PREVIOUS        | NEW         | PARTNAME                           | QII |
|            | 89661-42V90     |             |                                    |     |
|            | 89661-42V91     |             |                                    |     |
| 2///0      | 89661-42V92     | 89661-42V93 |                                    |     |
| 2000       | 89661-0R510     | 89661-0R513 |                                    |     |
|            | 89661-0R511     |             |                                    |     |
|            | 89661-0R512     |             | Computer, Engine Control (ECM/PCM) | _   |
|            | 89661-42W00     |             |                                    |     |
|            | 89661-42W01     | 89661-42W02 |                                    |     |
| AWD        | 89661-0R520     | 89661-0R522 |                                    |     |
|            | 89661-0R521     |             |                                    |     |
| All        | 00451-00001-LBL |             | Authorized Modifications Labels    | 1   |

# NOTE

- The ECM (PCM) should NOT be replaced as part of the Repair Procedure.
- Authorized Modifications Labels may be ordered in packages of 25 from the Materials Distribution Center (MDC) through *Dealer Daily Parts Dealer Support Material Order*.

### **Required Tools & Equipment**

| REQUIRED EQUIPMENT            | SUPPLIER | PART NUMBER  | QTY |
|-------------------------------|----------|--------------|-----|
| Techstream 2.0*               |          | TS2UNIT      |     |
| Techstream Lite               | ADE      | TSLITEPDLR01 | 1   |
| Techstream Lite (Green Cable) |          | TSLP2DLR01   |     |

\* Essential SST.

#### NOTE

- Only ONE of the Techstream units listed above is required.
- Software version 13.00.022 or later is required
- Additional Techstream units may be ordered by calling Approved Dealer Equipment (ADE) at 1-800-368-6787.
- Use Techstream or an approved J2534 interface to perform flash reprogramming updates. Visit <u>techinfo.toyota.com</u> for more information regarding J2534 reprogramming.

| SPECIAL SERVICE TOOLS (SST)     | PART NUMBER | QTY |
|---------------------------------|-------------|-----|
| GR8 Battery Diagnostic Station* | 00002-MCGR8 | 1   |

\* Essential SST.

#### NOTE

Additional SSTs may be ordered by calling 1-800-933-8335.

#### **Calibration Information**

| MODE  | VDC                              |            | CALIB                            | BRATION ID      |  |  |
|-------|----------------------------------|------------|----------------------------------|-----------------|--|--|
| WODEL | VDS                              | DRIVEIRAIN | PREVIOUS                         | NEW             |  |  |
| PAV/4 | ZFREV<br>WFREV<br>YFREV<br>NFREV | 2WD        | 342Q1000<br>342Q1100<br>342Q1200 | <u>342Q1300</u> |  |  |
|       | BFREV<br>RFREV<br>DFREV<br>JFREV | 4WD        | 342Q2000<br>342Q2100             | <u>342Q2200</u> |  |  |

### **Repair Procedure**

- Confirm the condition exists.
  Is a rocking (back and forth) motion present when utilizing the vehicle's cruise control between 55 and 75 MPH while driving on a flat and straight freeway/highway?
  - **YES –** Continue to step 2.
  - NO This bulletin does NOT apply. Continue diagnosis using the applicable Repair Manual.
- 2. Check for the Authorized Modifications Label affixed to the vehicle in the location shown below. Confirm if the ECM (PCM) calibration has been updated.

Is the calibration ID listed the latest ECM (PCM) calibration?

- YES This bulletin does NOT apply. Continue diagnosis using the applicable Repair Manual.
- **NO –** Continue to step 3.

# Figure 1. Location of Authorized Modifications Label for 2016 – 2018 RAV4

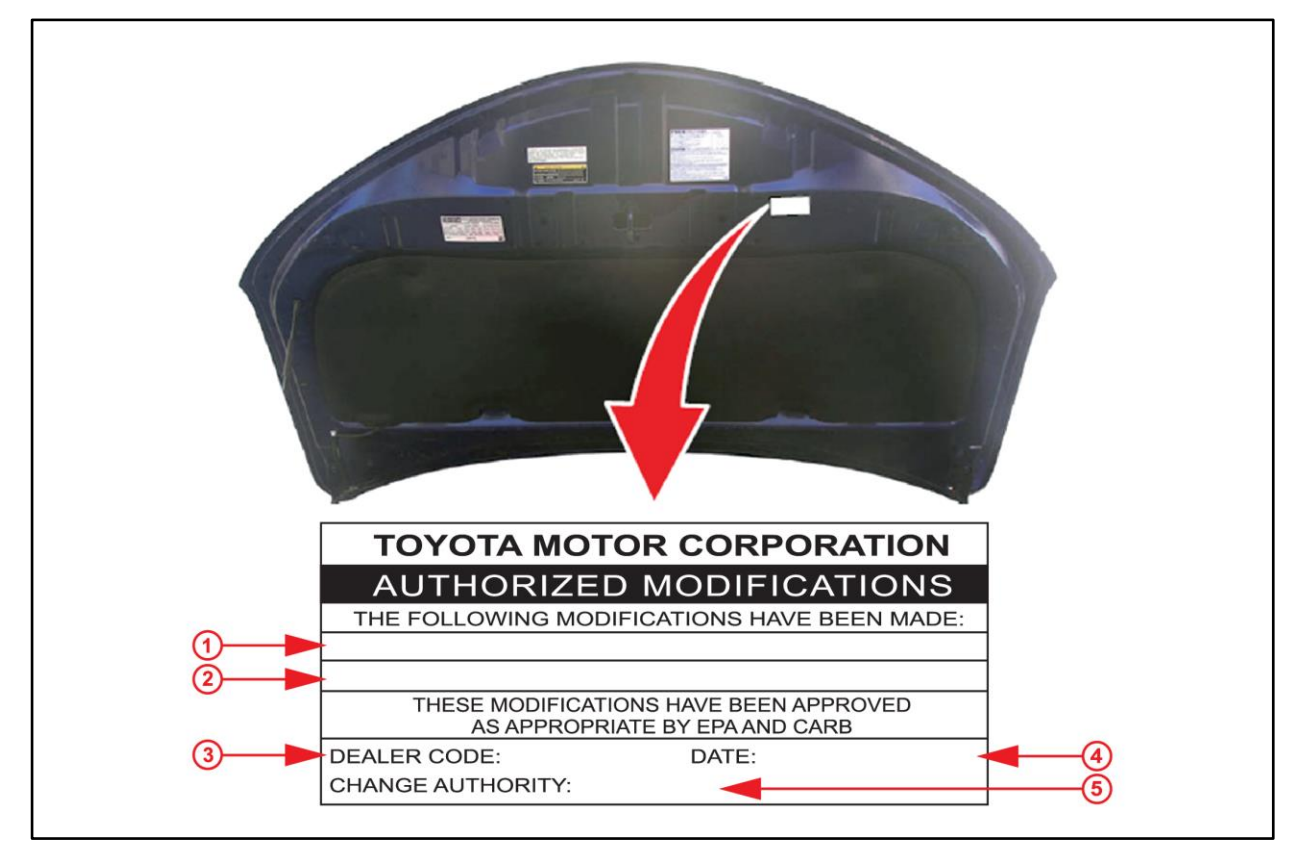

| 1 | Replacement ECM (PCM) Part Number<br>(e.g., 89661-42V91) | 4 | Date Completed |
|---|----------------------------------------------------------|---|----------------|
| 2 | New Calibration ID(e.g., 342Q1100)                       | 5 | This SB Number |
| 3 | Dealer Code                                              |   |                |

# **Repair Procedure (continued)**

3. Flash reprogram the ECM (PCM).

#### NOTE

- The GR8 Battery Diagnostic Station MUST be used in Power Supply Mode to maintain battery voltage at 13.5V while flash reprogramming vehicle.
- For details on how to use the GR8 Battery Diagnostic Station, refer to the <u>"GR8 Instruction Manual</u>" located on TIS – Diagnostics – Tools & Equipment – Battery Diagnostics.

Follow the procedures outlined in Service Bulletin No. <u>T-SB-0134-16</u> *"Techstream ECU Flash Reprogramming Procedure,"* and flash the ECM (PCM) with the NEW calibration file update.

- 4. Prepare and install the Authorized Modifications Label.
  - A. Using a permanent marker, enter the following information on the label:
    - ECM part number [Refer to the **Parts Information** section for the **NEW PART NUMBER**]
    - Calibration ID(s) [Refer to the Calibration Information section for the NEW CALIBRATION ID]
    - Dealer Code
    - Repair Date
    - Change Authority [This bulletin number]
  - B. Install the Authorized Modifications Label to the vehicle at the location shown in Figure 1. The Authorized Modifications Label is available through the MDC, P/N 00451-00001-LBL.
- 5. Verify the rocking condition is no longer present.